## INSTRUCTIVO PARA REALIZAR UNA CONSULTA VIRTUAL

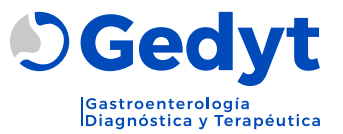

## **REQUERIMIENTOS TÉCNICOS**

- Disponer de una buena y estable conexión a internet.
- Tener instalado el Google Chrome: En caso de no tenerlo instalado deberá descargarlo e instalarlo desde el siguiente link: <u>https://www.google.com/chrome/download</u>
- Contar con los siguientes elementos:
  - 1. Micrófono.
  - 2. Cámara.
  - 3. Parlantes.

IMPORTANTE: Para realizar la teleconsulta solicitamos propiciar un lugar privado, seguro y silencioso; donde pueda estar sentado y con buena iluminación.

1. Complete el formulario de solicitud de turno en nuestra web aceptando los términos y condiciones.

**2.** Nuestro personal de atención al paciente lo contactara vía mail para la coordinación del turno.

**3.** Una vez confirmado el turno recibirá las instrucciones para que pueda ingresar a la consulta virtual.

En caso de no encontralo en la bandeja principal, no olvide revisar las carpetas "Spam" y "Correo no deseado". Encontrará un mail con el nombre <u>bounce@omniasalud.com.ar</u>

## ¿CÓMO INGRESAR A LA TELECONSULTA?

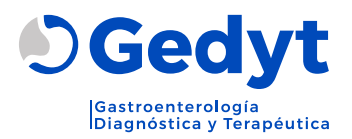

**1.** Abra el mail que llegará con el nombre "Gedyt Gastroenterología".

> Gedyt Gastroenterología Sofia, tenés un turno asignado para el lune

**2.** Dentro del mail, encontrará un botón para ingresar a la teleconsulta.

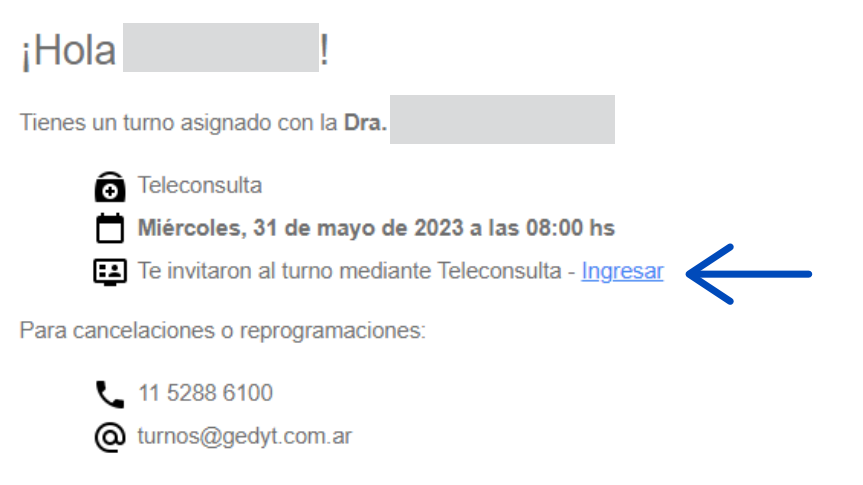

3. Ingrese al link enviado por correo electrónico. Seleccione "Join in browser"

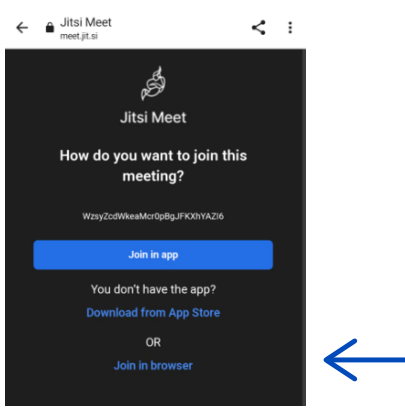

**4.** Permita el acceso a la cámara y al micrófono.

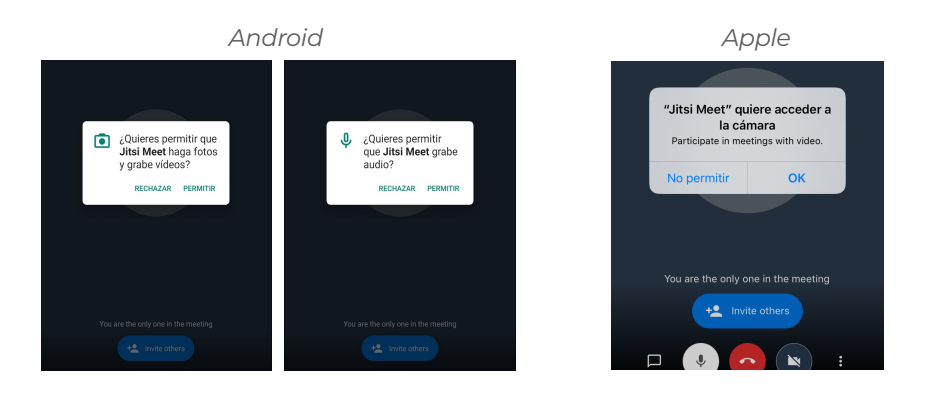

## ¿CÓMO INGRESAR A LA TELECONSULTA?

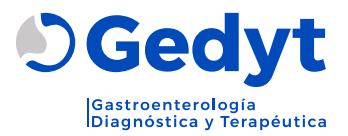

5. Ingrese su nombre

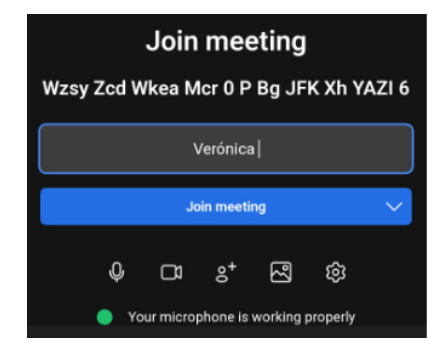

6. Seleccione "Wait for moderador". Espere al moderador para ingresar a la sala.

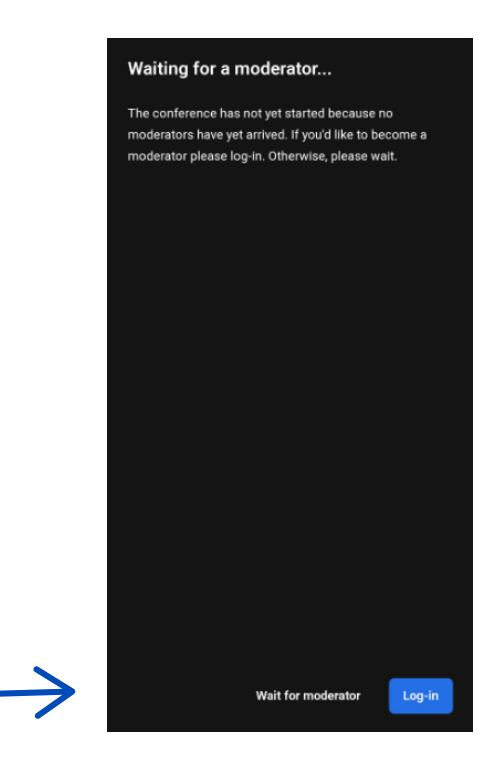